## How to Create and Run Schema

• Select the Tools Query Designer item in the main menu.

Result: The Query Designer window appears:

| U UGENE                                        |                               |
|------------------------------------------------|-------------------------------|
| <u>File Actions Settings Tools Window Help</u> |                               |
| 🗖 🗁 🖹 🖺 🖺 🕨 🔍 🛬                                |                               |
| A Query Designer - NewSchema                   |                               |
| Elements Groups Samples                        | Property Editor               |
|                                                | Select an element to inspect. |
| нимз                                           |                               |
| ···· 🛃 ORF                                     |                               |
| Repeats                                        |                               |
| RestrictionSites                               |                               |
| Sitecon                                        | Parameters                    |
| Smith-Waterman                                 |                               |
|                                                |                               |
|                                                |                               |
| 🔯 2: Tasks 🔲 3: Log                            | No active tasks 💡 🔛           |

• Drag the Repeats element from the Palette to the Scene.

Result: The Repeats element subunits are presented on the Scene:

| ፉ Query Designer - NewSchema |                                          |  |
|------------------------------|------------------------------------------|--|
| Elements Groups Samples      | 1025000 bp                               |  |
| 👰 CDD                        |                                          |  |
| ӨНММ З                       | Repeats.left ("repeat unit")<br>Order: 1 |  |
| 🖳 ORF                        |                                          |  |
| Y Primer                     |                                          |  |
| Repeats                      |                                          |  |
| Restriction sites            | 05000 bp                                 |  |

Note, that by default minimum distance between left and right repeats is 0bp, the maximum distance is 5000bp.

• Slide the *Repeats* element subunits apart.

Result:

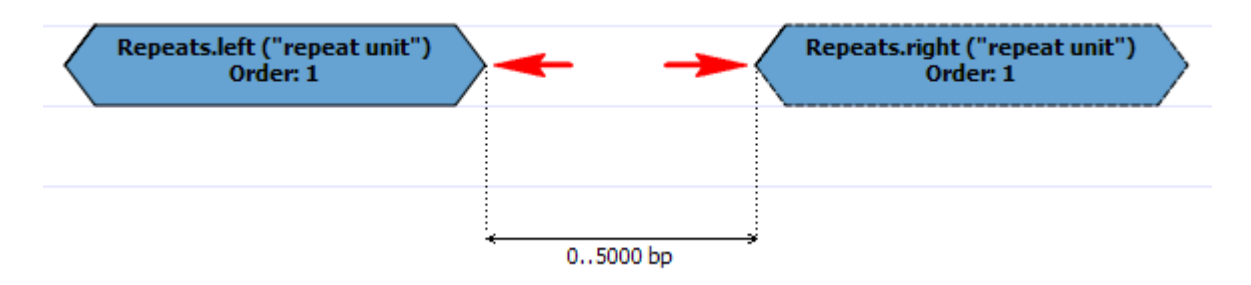

• Drag the ORF element from the Palette and drop it between the repeats.

Result: The ORF element is presented on the Scene:

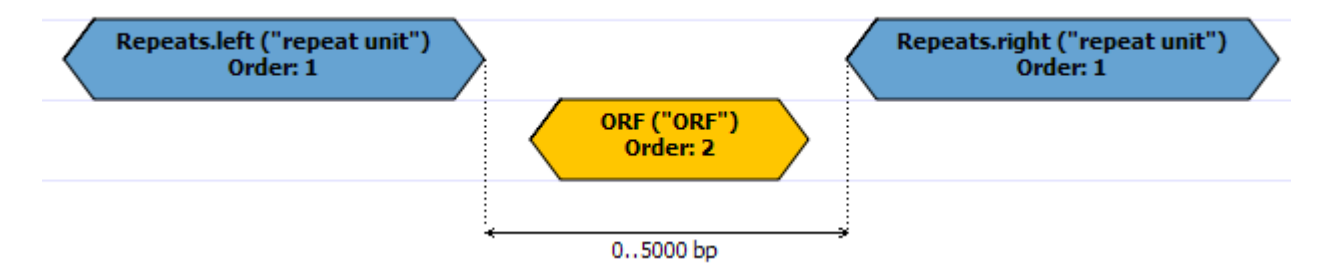

• Find the End-Start constraint on the Palette:

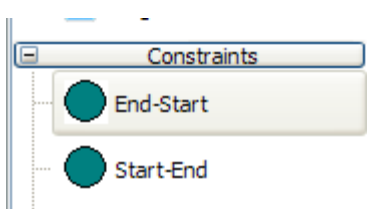

And drag it between the left Repeats element and ORF.

Result: The dialog appears:

| U Add | l 'End-Start' Constraint |     | 8    | x        |
|-------|--------------------------|-----|------|----------|
| From  | Repeat.left 👻            | Min | 0    | <u>*</u> |
| То    | ORF 👻                    | Max | 0    | <b>*</b> |
|       | OK Canc                  | el  | Help |          |

• Check that From equals to Repeats.left and To equals to ORF. Set Max to 5000. Press the OK button.

Result: The constraint has been added to the elements:

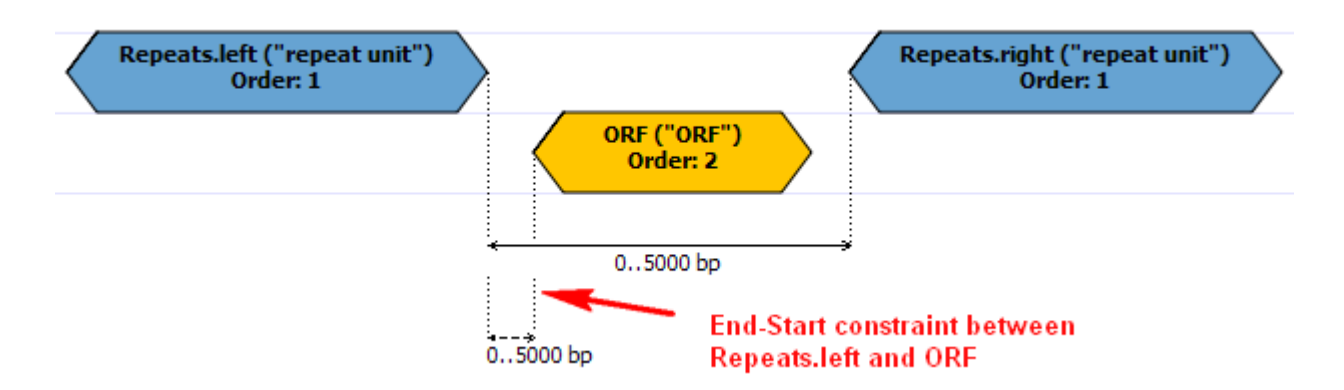

• Repeat steps 5-6 for ORF element and the right Repeats subunit.

Result: The schema looks as follows:

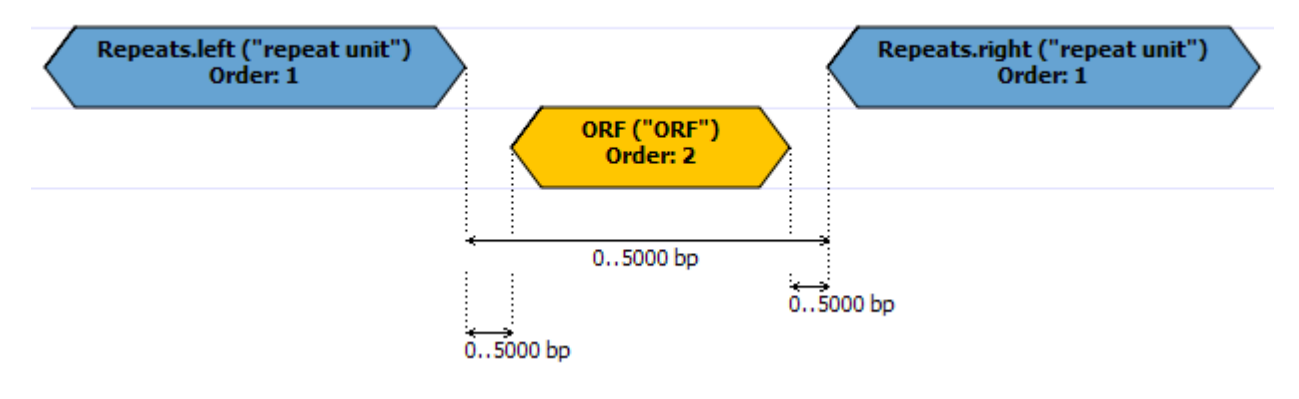

• Press the Run Schema button on the toolbar:

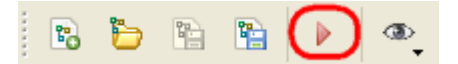

Result: The Run schema dialog appears:

| 💋 Run Schema    | 8 ×             |
|-----------------|-----------------|
| Load sequence   |                 |
| Save results to |                 |
|                 | Add to project  |
|                 | Run Cancel Help |

• Browse for the sequence to analyze (the Load sequence field) and for a GenBank file to save results to (the Save results to field). Click the Run bu tton.

Result: Both the sequence and the file with annotations are added to the current project. The sequence appears in the Sequence View window, for example:

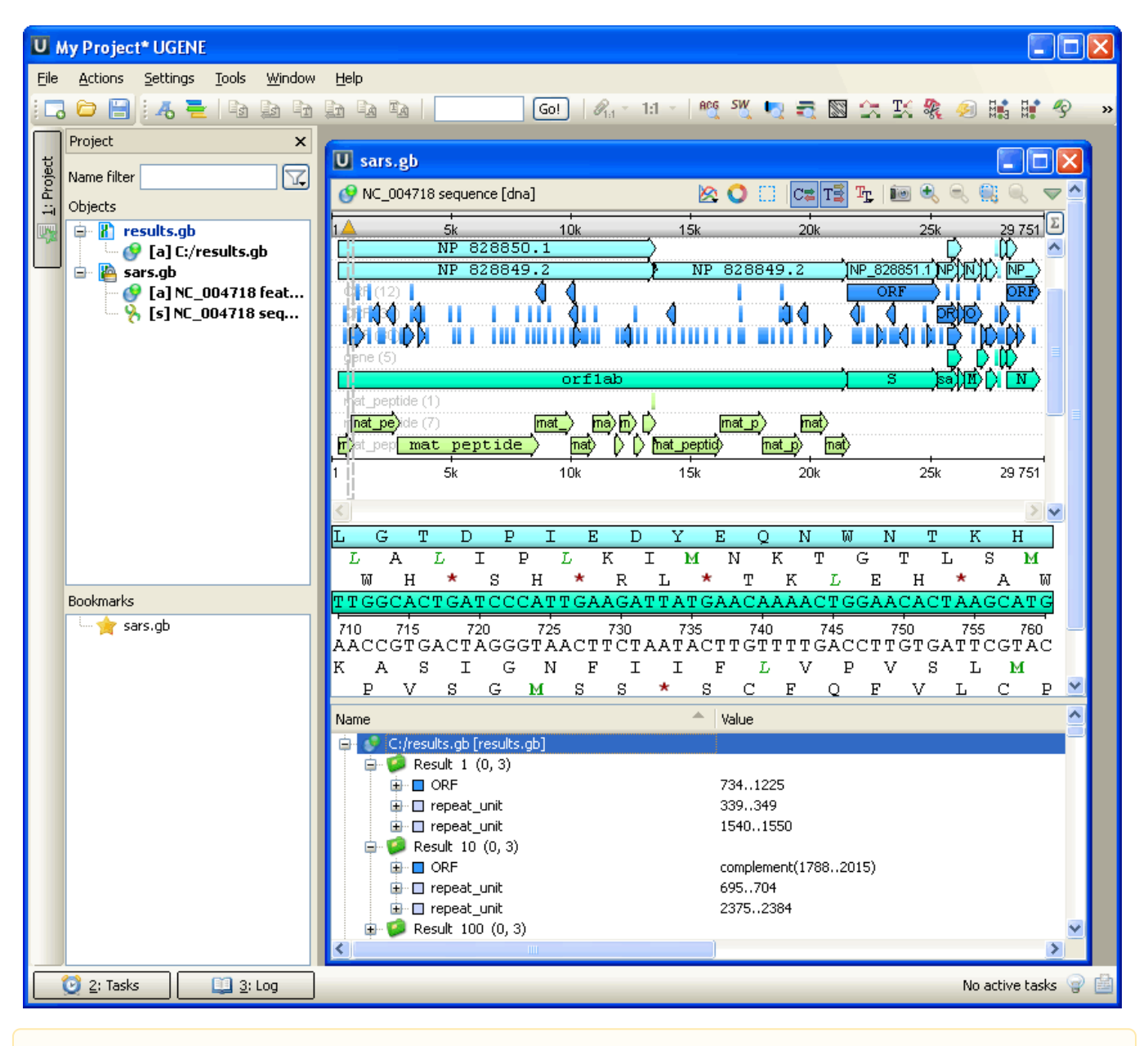

To learn more about the Sequence View read main UGENE User Manual.

∕∖∖

The schema described in this example is also available as sample schema. Select the Samples tab on the Palette and double-click the ORFRepeats to open the sample schema.